## Manual da Nota Fiscal de Serviços Eletrônica: Usuário Tomador

Este manual tem por finalidade orientar o Tomador na utilização da nota fiscal de serviços eletrônica. Para que o Tomador de serviços utilize-se do sistema de emissão eletrônica de nota fiscal de serviços faz-se necessário seu cadastramento. Em qualquer compra ou contratação de serviço o Tomador deverá exigir do estabelecimento a nota fiscal de serviços eletrônica. Ao acessar o sistema, o leiaute inicial é semelhante à imagem abaixo:

|             | Prefeitura<br>Demon<br>Nota Fiscal | Municipal d<br>stração<br>Eletrônica de | <b>le</b><br>Serviços |                     | Notas         | Fiscais Emitidas<br>1821 | Empresas Credenciadas   |
|-------------|------------------------------------|-----------------------------------------|-----------------------|---------------------|---------------|--------------------------|-------------------------|
| PRESTADORES | TOMADORES                          | CONTADORES                              | FISCALIZAÇÃO          | LEGISLAÇÃO          | SUPORTE       |                          |                         |
| Prestado    | ores de S                          | Serviço                                 |                       |                     |               |                          |                         |
|             | Cadastro<br>Prestado               | o de<br>or                              |                       | Emitir<br>Nota Fi   | scal          |                          | Manual do<br>Prestador  |
| Tomador     | es de Se                           | erviço                                  |                       |                     |               | Contad                   | lores                   |
|             | Consulta<br>RPS                    | a                                       |                       | Verifica<br>Autenti | ar<br>icidade |                          | Cadastro de<br>Contador |

Interface inicial do sistema

Na tela principal do sistema ao clicar no botão "tomadores" na aba superior da interface o usuário é redirecionado para a seguinte tela:

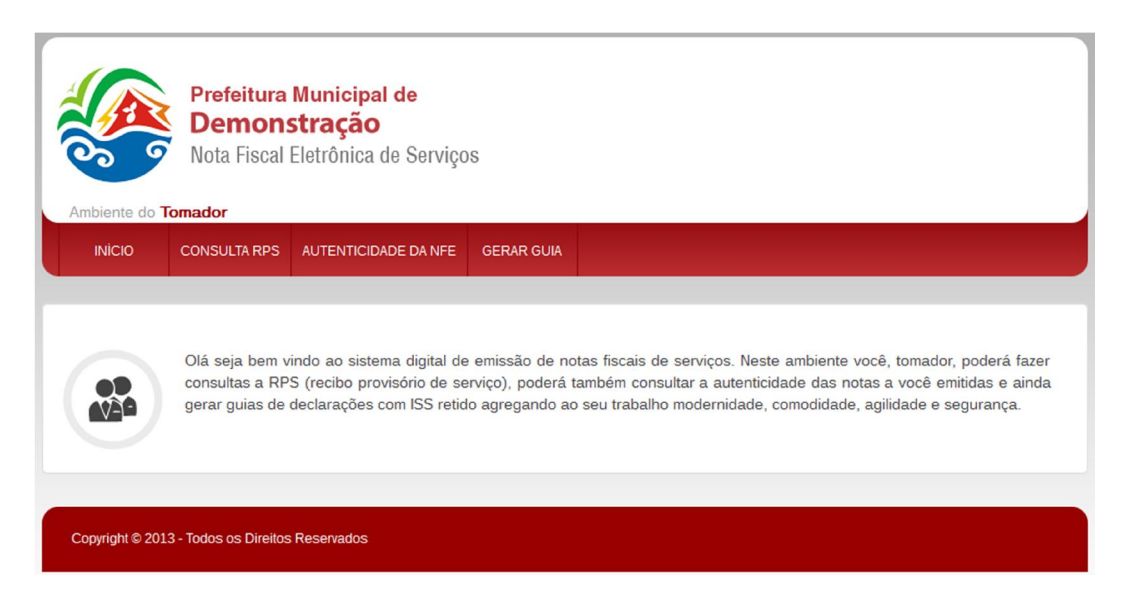

Imagem Tomadores > Tela Inicial

No botão Consultar RPS o tomador de serviço poderá verificar se um RPS (Recibo Provisório de Serviço) já foi convertido em nota fiscal. Para tal ele deverá informar o Número do RPS, a data do RPS e dados do CPF ou CNPJ do Prestador e Tomador, conforme a próxima imagem.

| 00 9                                                           | Prefeitura Municipal<br>Demonstração<br>Nota Fiscal Eletrônica de | <b>de</b><br>e Serviços |  |
|----------------------------------------------------------------|-------------------------------------------------------------------|-------------------------|--|
| Ambiente do                                                    | omador                                                            |                         |  |
| INÍCIO                                                         | CONSULTA RPS AUTENTICIDAD                                         | DE DA NFE GERAR GUIA    |  |
| mero do<br>PS*                                                 |                                                                   |                         |  |
|                                                                |                                                                   |                         |  |
| )ata do RPS*                                                   | (dd/mm/aaaa)                                                      |                         |  |
| Data do RPS*<br>Prestador<br>PF/CNPJ*                          | (dd/mm/aaaa)                                                      |                         |  |
| ata do RPS*<br>restador<br>PF/CNPJ*<br>rmador<br>PF/CNPJ*      | (dd/mm/aaaa)                                                      |                         |  |
| Data do RPS*<br>Prestador<br>CPF/CNPJ*<br>Tomador<br>CPF/CNPJ* | (dd/mm/aaaa)                                                      |                         |  |

Imagem Tomadores > Consultar RPS

Após apresentar dados válidos no sistema, este irá consultar a base de dado e irá abrir uma nova aba no navegador com a nota consultada. Assim será possível a impressão da mesma. Um

exemplo da nota gerada está na figura ao lado.

Imagem Tomadores > Consultar RPS

| Image: Construction of the second second s                                                  | 4                                                                        |                                                                                                    |                                              |                                          |              | Número d                | a Nota             |    |
|----------------------------------------------------------------------------------------------------|--------------------------------------------------------------------------|----------------------------------------------------------------------------------------------------|----------------------------------------------|------------------------------------------|--------------|-------------------------|--------------------|----|
| NOTA FISCAL ELETRONICA DE PAZENDA<br>NOTA FISCAL ELETRONICA DE SERVIÇOS         Data e hora de Emissio<br>03/07/2013 16:4           CORDICES         PRESTADOR DE SERVIÇOS         03/07/2013 16:4           CNPLICEF: 75.542.82230001-01         Inscr. Estadual: Não Informado<br>Nome: EMPRESA TESTE DE SISTEMA DE<br>EMISSãO DE NOTAS FISCALS DE SERVIÇOS         Inscr. Estadual: Não Informado           Nome: EMPRESA TESTE DE SISTEMA DE<br>EMISSãO DE NOTAS FISCALS DE SERVIÇOS         Inscr. Municipal: 1500           Razão Social: EMPRESA TESTE DE SISTEMA DE<br>EMISSãO DE NOTAS FISCALS DE SERVIÇOS         Inscr. Municipal: 1500           Razão Social: JOS® TESTE<br>COMADOR DE SERVIÇOS         UF: MG           Nome: Razão Social: JOS® TESTE<br>CONADOR DE SERVIÇOS         Inscrição Estadual: 0000           Nome:Razão Social: JOS® TESTE<br>COPPICNEJ: S306532568         Inscrição Estadual: 0000           Nome:Razão Social: JOS® TESTE<br>COPPICNEJ: S300532568         Inscrição Estadual: 0000           Endereço: Rua teste, 7, AP27         Inscrição Municipal: 000           Município: Demonstração         UF: MG           DISCRIMINAÇÃO DE SERVIÇOS E DEDUÇÕES         0.00           Cédigo         Serviço           DISCRIMINAÇÃO DA NOTA         3.00           DESCRIMINAÇÃO DA NOTA         3.00           DESCRIMINAÇÃO DA NOTA         0.00           Centre sede e temportes e<br>tempse de temportes e<br>tempse de temiseção do dose<br>OBSERVAÇÕES DA NOTA                                                                                                    |                                                                          | DRF                                                                                                    | FEITURA MUNICIP                              | Data e Usas de Casicolie                 |              |                         |                    |    |
| NÖTÄ RISCAL ELETRÖNICA DE SERVIÇOS         03/07/2013 16:4/<br>Codigo de Verificação<br>KQED-XZWF           PRESTADOR DE SERVIÇOS         Inscr. Estadual: Não Informado           Nome: EMPRESA TESTE DE SISTEMA DE<br>EMISSÃO DE NOTAS RISCAIS DE SERVIÇOS         Inscr. Estadual: Não Informado           Nome: EMPRESA TESTE DE SISTEMA DE<br>EMISSÃO DE NOTAS RISCAIS DE SERVIÇOS         Inscr. Municipal: 1500           Razão Social: EMPRESA TESTE DE SISTEMA DE EMISSÃO DE NOTAS FISCAIS DE SERVI         Emissão DE NOTAS RISCAIS DE SERVIÇOS           Nome: Razão Social: JOS TESTE<br>Chriego: RUA TESTE         Bairro: CENTRO           UP: MG         TOMADOR DE SERVIÇOS           Nome:Razão Social: JOS TESTE<br>CEPICONEJ: S308529668         Inscrição Estadual: 0000           Endereço: Rua teste, 7, AP27         Inscrição Municipal: 000           Município: Demonstração         UP: MG           DISCRIMINAÇÃO DE SERVIÇOS E DEDUÇÕES         Centro           DISCRIMINAÇÃO DE SERVIÇOS E DEDUÇÕES         0:00           Cédigo         Serviço de Introportez e           Niño foi informado         0:00           DISCRIMINAÇÃO DA NOTA         0:00           Cemonstração de oservação da Nota         NATUREZA DA OPERAÇÃO TRIBUTĂRIA: Tributação no Municipio           NATUREZA DA OPERAÇÃO TRIBUTĂRIA: TRIBUTASIA: ON MUNICIPIO         VALOR LÍQUIDO - R\$ 100,00           VALOR DOS SERVIÇÕES - R\$ 100,00         VALOR LÍQUIDO - R\$ 100,00                                                                                                    |                                                                          |                                                                                                    | SECRETARIA MUNI                              | CIPAL DE FAZEN                           | A            | Data e Ho               | ra de Emissa       | 30 |
| Código de Venitcação<br>KQED-XZWF           PRESTADOR DE SERVIÇOS           CNPJICPF: 75.542.8220001-01           Nome: EMPRESA TESTE DE SISTEMA DE<br>EMISSÃO DE NOTAS RISCAIS DE SERVIÇOS           Razão Social: EMPRESA TESTE DE SISTEMA DE<br>EMISSÃO DE NOTAS RISCAIS DE SERVIÇOS           Razão Social: EMPRESA TESTE DE SISTEMA DE EMISSÃO DE NOTAS FISCAIS DE SERVI<br>UTDA           Razão Social: JOSP TESTE           Endereço: RUA TESTE           Endereço: RUA TESTE           CPFICNPJ: S3065329668           Inscrição Estadual: 0000           Endereço: Rua teste, 7, AP27           Inscrição Estadual: 0000           Endereço: Rua teste, 7, AP27           Inscrição Estadual: 0000           Endereço: Rua teste, 7, AP27           Município: Demonstração           DISCRIMINAÇÃO DE SERVIÇOS E DEDUÇÕES           Cédigo         Serviço           Serviço         Aligoste 151 Biase de Calculo (RB) Teaxe. Inc. (RB) Tax metido (RB) tea           DISCRIMINAÇÃO DA NOTA         20000           Teste de Discriminação das Deduções           OBSERVAÇÕES DA NOTA           Demonstração do dosevação da Nota           NATUREZA DA OPERAÇÃO TRIBUTĂRIA: Tributação no Município           VALOR DOS SERVIÇÕES CALO TRIBUTĂRIA: TRIBUTÃRIA: TRIBUTÃRIA: TRIBUTÃRIA: TRIBUTÃRIA: TRIBUTÃRIA: TRIBUTÃRIA: TRIBUTÃRIA: TRIBUTÃRIA: TRIBUTÃRIA: TRIBUTÃRIA: TRIBUTÃRIA: TRIBUTÃRIA:                                                                                                    |                                                                          | N N                                                                                                    | OTA FISCAL ELETR                             | <b>ONICA DE SERVI</b>                    | 205          | 03/0                    | 7/2013 16:         | 44 |
| RESTADOR DE SERVIÇOS           PRESTADOR DE SERVIÇOS           Inscr. Estadual: Não Informado           Nome: EMPRESA TESTE DE SISTEMA DE           EMISSãO DE NOTAS RISCAIS DE SERVIÇOS           Razão Social: EMPRESA TESTE DE SISTEMA DE EMISSÃO DE NOTAS RISCAIS DE SERVIÇOS           RAZÃO Social: EMPRESA TESTE DE SISTEMA DE EMISSÃO DE NOTAS RISCAIS DE SERVIÇOS           Nome: Razão Social: EMPRESA TESTE           DE SISTEMA DE EMISSÃO DE NOTAS RISCAIS DE SERVIÇOS           Nome: Razão Social: JOS® TESTE           CEPFICNIPJ: S3085329688           Inscrição Estadual: 0000           Endereço: Rua teste, 7, AP27           Inscrição Estadual: 0000           Endereço: Rua teste, 7, AP27           Inscrição Municipal: 000           UP: MG           DISCRIMINAÇÃO DE SERVIÇOS E DEDUÇÕES           Cédigo           Serviço           Aliqueta NIN Illiant de Calcula (RS) lian retido (RS) lian           Serviço           Serviço           Serviço           Serviço           Serviço           Serviço <t< td=""><td>0</td><td>0</td><td></td><td></td><td></td><td>Código de</td><td>Verticação</td><td></td></t<>                                                                                                    | 0                                                                        | 0                                                                                                    |                                              |                                          |              | Código de               | Verticação         |    |
| PRESTADOR DE SERVIÇOS CNPJICPF: 75.542.8223001-01 Nome: EMPRESA TESTE DE SISTEMA DE EMISSãO DE NOTAS RISCAIS DE SERVIÇOS Razão Social: EMPRESA TESTE DE SISTEMA DE EMISSÃO DE NOTAS RISCAIS DE SERVIÇOS Razão Social: EMPRESA TESTE DE SISTEMA DE EMISSÃO DE NOTAS RISCAIS DE SERVIÇOS Razão Social: UNA TESTE Dimonstração UF: MG TOMADOR DE SERVIÇOS Nome/Razão Social: JOS® TESTE CPF/CNPJ: S3085329668 Inscrição Estadual: 0000 E-mail: testegemail.com.br DISCRIMINAÇÃO DE SERVIÇOS DE DEDUÇÕES Cediga Serviçe Aliqueta (NJ) Base de Calculo (RS) Ibase, Insc. (RS) Ibase retide (RS) Ibase Neterior e de atimização UF: MG DISCRIMINAÇÃO DA NOTA Teste de Discriminação das Deduções OBSERVAÇÕES DA NOTA Demonstração das Deduções OBSERVAÇÕES DA NOTA Demonstração das Deduções OBSERVAÇÕES DA NOTA Demonstração das Deduções OBSERVAÇÕES DA NOTA Demonstração das Deduções OBSERVAÇÕES DA NOTA Demonstração das Deduções OBSERVAÇÕES DA NOTA Demonstração das Deduções OBSERVAÇÕES DA NOTA Demonstração das Deduções OBSERVAÇÕES DA NOTA Demonstração das Deduções OBSERVAÇÕES DA NOTA Demonstração das Deduções OBSERVAÇÕES DA NOTA Demonstração das Deduções OBSERVAÇÕES CALO PERAÇÃO TRIBUTÁRIA: Tributação no Municipio VALOR DOS SERVIÇOS - R\$ 100,00 VALOR DOS SERVIÇOS - R\$ 100,00 VALOR DOS SERVIÇOS - |                                                                          |                                                                                                    |                                              |                                          |              | K                       | QED-XZWF           |    |
| CNPUICPF: 75.542.8220001-01 inscr. Estadual: Não Informado Nome: EMPRESA TESTE DE SISTEMA DE EMISSÃO DE NOTAS RISCAIS DE SERVIÇOS Razão Social: EMPRESA TESTE DE SISTEMA DE EMISSÃO DE NOTAS FISCAIS DE SERVI<br>UTDA Endereço: RUA TESTE Bairo: CENTRO UF: MG TOMADOR DE SERVIÇOS Nome:Razão Social: JOSé TESTE CPF/CNPI: S3085329668 Inscrição Estadual: 0000 Endereço: Rua teste, 7, AP27 Inscrição Estadual: 0000 E-mail: testegemail.com.br BAIRO: Centro DISCRIMINAÇÃO DE SERVIÇOS E DEDUÇÕES CEDIÇO ESTOS CEMIS Entre estre e 3:00 2000 0.00 E-mail: testegemail.com.br BAIRO: Centro DISCRIMINAÇÃO DE SERVIÇOS E DEDUÇÕES CENTION ESTINGE de temperate e 3:00 2000 0.00 E-mail: testegemail.com.br BAIRO: Centro DISCRIMINAÇÃO DA NOTA Teste de Discriminação das Deduções OBSERVAÇÕES DA NOTA Demonstração da Nota NATUREZA DA OPERAÇÃO TRIBUTĂRIA: Tributação no Municipio VALOR DOS SERVIÇOS – R\$ 100,00 VALOR LÍQUIDO – R\$ 100,00 Valor Total das Deduções (RS) Base de Calculo (RS) Valor do ISS (RS) 0,00 OUTRAS INFORMAÇÃOES                                                                                                    |                                                                          |                                                                                                    | PRESTADOR                                    | DE SERVIÇOS                              |              |                         |                    | -  |
| Nome: EMPRESA TESTE DE SISTEMA DE<br>EMISSÃO DE NOTAS FISCAIS DE SERVIÇOS<br>Razão Social: EMPRESA TESTE DE SISTEMA DE EMISSÃO DE NOTAS FISCAIS DE SERVI<br>LTDA<br>Endereço: RUA TESTE<br>Endereço: RUA TESTE<br>Endereço: RUA TESTE<br>COMADOR DE SERVIÇOS<br>Nome!Razão Social: JOSº TESTE<br>CPFICNPJ: S3065329668<br>Inscrição Estadual: 0000<br>Endereço: RUA teste, 7, AP27<br>Inscrição Estadual: 0000<br>Endereço: RUA teste, 7, AP27<br>Inscrição Estadual: 0000<br>Endereço: RUA teste, 7, AP27<br>Inscrição Estadual: 0000<br>E-mail: testegemail.com.br<br>DISCRIMINAÇÃO DE SERVIÇOS E DEDUÇÕES<br>Cédigo<br>Servição de terresponte e<br>estado de terresponte e<br>SA00<br>DISCRIMINAÇÃO DE SERVIÇOS E DEDUÇÕES<br>Cédigo Servição de terresponte e<br>State de Discriminação<br>DISCRIMINAÇÃO DA NOTA<br>Teste de Discriminação das Deduções<br>OBSERVAÇÕES DA NOTA<br>Demonstração de observação da Nota<br>NATUREZA DA OPERAÇÃO TRIBUTĂRIA: Tributação no Município<br>VALOR DOS SERVIÇOS - R\$ 100,00<br>VALOR DOS SERVIÇOS - R\$ 100,00<br>VALOR DOS SERVIÇOS - R\$ 100,00<br>VALOR DOS SERVIÇOS - R\$ 100,00<br>VALOR DOS SERVIÇOS - R\$ 100,00<br>VALOR DOS SERVIÇOS - R\$ 100,00<br>VALOR DOS SERVIÇOS - R\$ 100,00<br>VALOR DOS SERVIÇOS - R\$ 100,00<br>VALOR DOS SERVIÇOS - R\$ 100,00<br>VALOR DOS SERVIÇOS - R\$ 100,00<br>VALOR DOS SERVIÇOS - R\$ 100,00<br>VALOR DOS SERVIÇOS - R\$ 100,00<br>VALOR DOS SERVIÇOS (R\$)<br>Base de Calculo (R\$)<br>VALOR DOS SERVIÇOS (R\$)<br>CUTRAS INFORMACÕES                                                                                                    |                                                                          | CNPJ/CPF: 75.542.8                                                                                                    | 322/0001-01                                  | Inscr. El                                | stadual: Nāc | o Información           | do                 |    |
| Razão Social: EMPRESA TESTE DE SISTEMA DE EMISSÃO DE NOTAS FISCAIS DE SERVIU<br>LTDA           Endereço: RUA TESTE         Bairro: CENTRO           Município: Demonstração         UF: MG           TOMADOR DE SERVIÇOS         TOMADOR DE SERVIÇOS           Nome/Razão Social: JOSé TESTE         Endereço: Rua teste, 7, AP27           Inscrição Estadual: 0000         Inscrição Estadual: 0000           Endereço: Rua teste, 7, AP27         Inscrição Municipal: 000           Município: Demonstração         UF: MG           CEP: CNP1:         S085329688           Endereço: Rua teste, 7, AP27         Inscrição Municipal: 000           Município: Demonstração         UF: MG           CEP: S300-000         E-mail: testegemail.com.br         BAIRRO: Centro           DISCRIMINAÇÃO DE SERVIÇOS E DEDUÇÕES         CEOLOCES         CEOLOCES           Cédigo         Serviço de Importer el de Inscrição de Importer el 3.00         0.00         0.00           Discriminação de Informade         3.00         200.00         0.00         0.00           DISCRIMINAÇÃO DA NOTA         Estere de Discriminação das Deduções         0.00         0.00         0.00           Nite foi informado         NATUREZA DA OPERAÇÃO TRIBUTĂRIA: Tributação no Município         NATUREZA DA OPERAÇÃO TRIBUTĂRIA: Tributação no Município           VALOR DOS S                                                                                                    |                                                                          | Nome: EMPRESA TI<br>EMISSãO DE NOTA                                                                                                    | ESTE DE SISTEMA<br>S FISCAIS DE SER          | DE Inscr. M                              | unicipai: 15 | 00                      |                    |    |
| Endereço: RUA TESTE Bairro: CENTRO     Município: Demonstração UF: MG     TOMADOR DE SERVIÇOS NomelRazão Social: JOS9 TESTE CPFICNIPJ: \$3085329668 Inscrição Estadual: 0000 Endereço: Rua teste, 7, AP27 Inscrição Municípia: 000 Endereço: Rua teste, 7, AP27 Inscrição Municípia: 000 E-mail: testeggemail.com.br BAIRRO: Centro DISCRIMINAÇÃO DE SERVIÇOS E DEDUÇÕES     Cédigo Serviço Aliqueta (NI) Baar de Calculo (RS) Deac. Inc. (RS) Isas retido (RS) Isas e el enterespein Bairro: Centro DISCRIMINAÇÃO DA NOTA Teste de Discriminação das Deduções OBSERVAÇÕES DA NOTA Demonstração de observação da Nota NatUREZA DA OPERAÇÃO TRIBUTÁRIA: Tributação no Município VALOR DOS SERVIÇOS - R\$ 100,00 Valor Total das Deduções (RS) Base de Calculo (RS) Valor do ISS (RS) 0,00 OUTRAS INFORMAÇÃOES                                                                                                    |                                                                          | Razão Social: EMPR                                                                                                    | ESA TESTE DE SIS                             | TEMA DE EMISSA                           | O DE NOT     | AS FISCA                | US DE SERV         | лç |
| Municipio:         Demonstração         UF: MG           TOMADOR DE SERVIÇOS         NomeiRazão Social:         JOSP TESTE           CPF/CNPJ:         S306532968         Inscrição Estadual:         0000           Endereço:         Rua teste, 7, AP27         Inscrição Municipal:         000           Municipio:         Demonstração         UF: MG         UF: MG           Municipio:         Demonstração         UF: MG         UF: MG           Municipio:         Demonstração         UF: MG         UF: MG           Municipio:         Demonstração         UF: MG         UF: MG           Municipio:         Demonstração         UF: MG         UF: MG           Municipio:         Demonstração         UF: MG         UF: MG           Stelo-2/01/étridede surfiama des transportes         Aliqueta (M) Bisani de Calculo (RS) Desc. Inc. (RS) Isas retido (RS) Isas retido (RS) Isas retido (RS) Isas retido (RS) Isas de tamportes         0.00         0.00         0.00         0.00         0.00         0.00         0.00         0.00         0.00         0.00         0.00         0.00         0.00         0.00         0.00         0.00         0.00         0.00         0.00         0.00         0.00         0.00         0.00         0.00         0.00         0.00                                                                                                    |                                                                          | Endereco: RUA TES                                                                                                    | TE                                           | Bairro: (                                | ENTRO        |                         |                    |    |
| TOMADOR DE SERVIÇOS NomelRazão Social: JOSP TESTE CPF/CNPJ: S3085329668 Inscrição Estadual: 0000 Endereço: Rua teste, 7, AP27 Inscrição Estadual: 0000 E-mail: testegemail.com.br DISCRIMINAÇÃO DE SERVIÇOS E DEDUÇÕES Cédigo Serviço Aligoeta (%) Esse de Calculo (%) COO C.00 C.00 C.00 C.00 C.00 C.00 C.00                                                                                                    |                                                                          | Municipio: Demonst                                                                                                    | racão                                        | UF: MG                                   |              |                         |                    |    |
| NomelRazão Social: JOSé TESTE<br>CPF/CNPJ: S3065329668 Inscrição Estadual: 0000<br>Endereço: Rua teste, 7, AP27 Inscrição Municipal: 000<br>UE: MG<br>CEP: 35300-000<br>E-mail: testegemail.com.br<br>DISCRIMINAÇÃO DE SERVIÇOS E DEDUÇÕES<br>Cédigo Serviço Aligueta (%) Esas de Calculo (83) Desc. Inc. (83) Isas retido (83) Esas<br>elemese, enote oprimeção do serviçontes e<br>State-2/9/Atividades surficientes de temportes<br>elemese de serviçontes e<br>Discriminação das Deduções<br>OBSERVIÃÇÕES DA NOTA<br>Teste de Discriminação das Deduções<br>OBSERVIÃÇÕES DA NOTA<br>Demonstração de observição da Nota<br>NATUREZA DA OPERAÇÃO TRIBUTÁRIA: Tributação no Município<br>VALOR DOS SERVIÇOS - R\$ 100,00 VALOR LÍQUIDO - R\$ 100,00<br>VALOR DOS SERVIÇOS - R\$ 100,00 VALOR LÍQUIDO - R\$ 100,00<br>VALOR DOS SERVIÇOS - R\$ 100,00 VALOR LÍQUIDO - R\$ 100,00<br>OUTRAS INFORMAÇÕES                                                                                                    |                                                                          |                                                                                                    | TOMADOR D                                    | E SERVICOS                               |              |                         |                    | -  |
| CPF/CNPJ: \$3085329668     Inscrição Estadual: 0000       Endereço: Rua teste, 7, AP27     Inscrição Municipal: 000       Municipio: Demonstração     UP: MG       CEP: 35300-000     E-mail: testegemail.com.br       Barnal: testegemail.com.br     BAIRRO: Centro       DISCRIMINAÇÃO DE SERVIÇOS E DEDUÇÕES     Cédigo       Stet-2/01/évindedre surfames dos transportes elementes dos transportes elementes dos transportes dos transportes dos transportes dos transportes dos transportes dos transportes dos transportes dos transportes elementes dos transportes dos transportes dos transportes dos tran                                                                                                    | Nome/Raz                                                                 | o Social: JOSé TESTE                                                                                                    |                                              |                                          |              |                         |                    |    |
| Endereço: Rua teste, 7, AP27 Inscrição Municipia: 000<br>UP: MG<br>CEP: SS00-000<br>E-mail: testeggemail.com.br<br>DISCRIMINAÇÃO DE SERVIÇOS E DEDUÇÕES<br>Cédigo: Serviço Aliqueta (%) Teste de Calculo (RS) test retido (RS) test retido (R                 | CPF/CNPJ                                                                 | 53085329668                                                                                                    |                                              | Inscrição Estadual                       | 0000         |                         |                    |    |
| Município: Demonstração UP: NG<br>CEP: 35300-000<br>E-mail: testegemail.com.br<br>DISCRIMINAÇÃO DE SERVIÇOS E DEDUÇÕES<br>Cédigo Serviço Aliqueta (%) Essar de Celculo (%) Desc. Inc. (%) isa resido (%) (%)<br>Stel-2,797/4/inidades surialments dos temportes<br>elimes: entrets operação de entroportes e<br>antopas de entroportes e<br>Discriminação<br>DISCRIMINAÇÃO DA NOTA<br>Teste de Discriminação das Deduções<br>OBSERVAÇÕES DA NOTA<br>Demonstração de observação da Nota<br>NATUREZA DA OPERAÇÃO TRIBUTĂRIA: Tributação no Município<br>VALOR DOS SERVIÇOS - R\$ 100,00 VALOR LÍQUIDO - R\$ 100,00<br>Valor Total das Deduções (R\$) Base de Calculo (R\$) Valor do ISS (R\$)<br>0,00 OUTRAS INFORMAÇÕES                                                                                                    | Endereço: I                                                              | Rua teste, 7, AP27                                                                                                    |                                              | Inscrição Municipa                       | : 000        |                         |                    |    |
| CEP: 35300-000 E-mail: testegemail.com.br  DiSCRIMINAÇÃO DE SERVIÇOS E DEDUÇÕES  Cédigo Serviço Aliqueta (%) Base de Calculo (%) Base. inc. (%) Isa retido (%) Isa retido                             | Municipio: I                                                             | Demonstração                                                                                                    |                                              | UF: MG                                   |              |                         |                    |    |
| E-mail: testeggemail.com.br BAIRRO: Centro<br>DISCRIMINAÇÃO DE SERVIÇOS E DEDUÇÕES<br>Cedigo Serviço Aliqueta (%) Base de Calculo (%) Desc. Inc. (%) isa retido (%) ta<br>el more: en ceto sepreso de entroportos e<br>campos de esternosportos<br>informado<br>DISCRIMINAÇÃO DA NOTA<br>Teste de Disoriminação das Deduções<br>OBSERVAÇÕES DA NOTA<br>Demonstração de observação da Nota<br>NATUREZA DA OPERAÇÃO TRIBUTÁRIA: Tributação no Município<br>VALOR DOS SERVIÇOS - R\$ 100,00 VALOR LÍQUIDO - R\$ 100,00<br>Valor Total das Deduções (R\$) Base de Calculo (R\$) VALOR LÍQUIDO - R\$ 100,00<br>OUTRAS INFORMAÇÕES                                                                                                    | in a sopio.                                                              | o annon an again                                                                                                    |                                              | CEP: 35300-000                           |              |                         |                    |    |
| DISCRIMINAÇÃO DE SERVIÇOS E DEDUÇÕES                                                                                                    | E-mail: test                                                             | tegemall.com.br                                                                                                    |                                              | BAIRRO: Centro                           |              |                         |                    | _  |
| Cotago         Service         Service         Argueta (NII)         Base de Calculo (RS)         Desc. Inc. (RS)         Base de Calculo (RS)         Desc. Inc. (RS)         Base de Calculo (RS)         Desc. Inc. (RS)         Base de Calculo (RS)         Desc. Inc. (RS)         Base de Calculo (RS)         Desc. Inc. (RS)         Base de Calculo (RS)         Desc. Inc. (RS)         Base de Calculo (RS)         Desc. Inc. (RS)         Base de Calculo (RS)         Desc. Inc. (RS)         Base de Calculo (RS)         Desc. Inc. (RS)         Base de Calculo (RS)         Desc. Inc. (RS)         Base de Calculo (RS)         Desc. Inc. (RS)         Desc. Inc. (RS)                                                                                                    |                                                                          | DIS                                                                                                    | CRIMINAÇÃO DE SE                             | ERVICOS E DEDU                           | COES         |                         |                    | _  |
| Informacia exercise operação des erreportes e     Informação Discriminação Nite foi informado DISCRIMINAÇÃO DA NOTA Teste de Discriminação das Deduções OBSERVAÇÕES DA NOTA Demonstração de observação da Nota NATUREZA DA OPERAÇÃO TRIBUTÁRIA: Tributação no Municipio VALOR DOS SERVIÇOS - R\$ 100,00 Valor Total das Deduções (R\$) 0,00 OUTRAS INFORMACÕES OUTRAS INFORMACÕES                                                                                                    | 5240-1/2/14th                                                            | Serviçe<br>vidediz euxilentiz doz trenmontu                                                                                                    | Aliquota (%)                                 | Date de Calculo (P                       | CO Désc. In  | 0.00                    | 0.00               | 22 |
| Discriminação Nito foi informado DISCRIMINAÇÃO DA NOTA Teste de Discriminação das Deduções OBSERVAÇÕES DA NOTA Demonstração de observação da Nota NATUREZA DA OPERAÇÃO TRIBUTÁRIA: Tributação no Município VALOR DOS SERVIÇOS - R\$ 100,00 Valor Total das Deduções (R\$) 0,00 VICTRAS INFORMACÕES OUTRAS INFORMACÕES                                                                                                    | -                                                                        | moz. exosto operação doz aeropo<br>mpoz de atemizagem                                                                                                    | ortos e                                      |                                          | Ĩ            |                         |                    |    |
| Nile foi informado DISCRIMINAÇÃO DA NOTA Teste de Disoriminação das Deduções OBSERVAÇÕES DA NOTA Demonstração de observação da Nota NATUREZA DA OPERAÇÃO TRIBUTÁRIA: Tributação no Município VALOR DOS SERVIÇOS - R\$ 100,00 Valor Total das Deduções (R\$) 0,00 Valor Total das Deduções (R\$) 0,00 OUTRAS INFORMACÕES                                                                                                    | Discriminac                                                              | 40                                                                                                    |                                              |                                          |              |                         |                    |    |
| DISCRIMINAÇÃO DA NOTA<br>Teste de Disoriminação das Deduções<br>OBSERVAÇÕES DA NOTA<br>Demonstração de observação da Nota<br>NATUREZA DA OPERAÇÃO TRIBUTÁRIA: Tributação no Município<br>VALOR DOS SERVIÇOS - R\$ 100,00 VALOR LÍQUIDO - R\$ 100,00<br>Valor Total das Deduções (R\$) Base de Calculo (R\$) Valor do ISS (R\$)<br>0,00 100,00<br>OUTRAS INFORMAÇÕES                                                                                                    | NEO TOI INTOM                                                            | neco                                                                                                    |                                              |                                          |              |                         |                    | _  |
| Teste de Disoriminação das Deduções OBSERVAÇÕES DA NOTA Demonstração de observação da Nota NATUREZA DA OPERAÇÃO TRIBUTÁRIA: Tributação no Município VALOR DOS SERVIÇOS - R\$ 100,00 Valor Total das Deduções (R\$) 0,00 OUTRAS INFORMACÕES OUTRAS INFORMACÕES                                                                                                    |                                                                          |                                                                                                    |                                              |                                          |              |                         |                    |    |
| OBSERVAÇÕES DA NOTA Demonstração de observação da Nota NATUREZA DA OPERAÇÃO TRIBUTÁRIA: Tributação no Município VALOR DOS SERVIÇOS - R\$ 100,00 Valor Total das Deduções (R\$) 0,00 OUTRAS INFORMACÕES OUTRAS INFORMACÕES                                                                                                    | DISCRIMIN                                                                | AÇÃO DA NOTA                                                                                                    |                                              |                                          |              |                         |                    |    |
| Demonstração de observação da Nota<br>NATUREZA DA OPERAÇÃO TRIBUTÁRIA: Tributação no Município<br>VALOR DOS SERVIÇOS - R\$ 100,00 VALOR LÍQUIDO - R\$ 100,00<br>Valor Total das Deduções (R\$) Base de Calculo (R\$) Valor do ISS (R\$)<br>0,00 100,00<br>OUTRAS INFORMAÇÕES                                                                                                    | DISCRIMIN<br>Teste de Di                                                 | IAÇÃO DA NOTA<br>Iscriminação das Deduções                                                                                                    |                                              |                                          |              |                         |                    |    |
| NATUREZA DA OPERAÇÃO TRIBUTÁRIA: Tributação no Município           VALOR DOS SERVIÇOS - R\$ 100,00         VALOR LÍQUIDO - R\$ 100,00           Valor Total das Deduções (R\$)         Base de Calculo (R\$)         Valor do ISS (R\$)           0,00         100,00         OUTRAS INFORMAÇÕES                                                                                                    | DISCRIMIN<br>Teste de DI<br>OBSERVAI                                     | IAÇÃO DA NOTA<br>Iscriminação das Deduções<br>ÇÕES DA NOTA                                                                                                    |                                              |                                          |              |                         |                    | _  |
| VALOR DOS SERVIÇOS - R\$ 100,00         VALOR LÍQUIDO - R\$ 100,00           Valor Total das Deduções (R\$)         Base de Calculo (R\$)         Valor do ISS (R\$)           0,00         100,00         OUTRAS INFORMAÇÕES                                                                                                    | DISCRIMIN<br>Teste de Di<br>OBSERVA(<br>Demonstra                        | VAÇÃO DA NOTA<br>Iscriminação das Deduções<br>ÇÕES DA NOTA<br>ção de observação da Nota                                                                                     |                                              |                                          |              |                         |                    | _  |
| Valor Total das Dedupões (R\$) Base de Calculo (R\$) Valor do ISS (R\$)<br>0,00 100,00<br>OUTRAS INFORMAÇÕES                                                                                                    | DISCRIMIN<br>Teste de DI<br>OBSERVAI<br>Demonstra<br>NATUREZ/            | VAÇÃO DA NOTA<br>Iscriminação das Deduções<br>ÇÕES DA NOTA<br>ção de observação da Nota<br>A DA OPERAÇÃO TRIBUTÃ                                                            | RIA: Tributação no                           | Municipio                                |              |                         |                    | _  |
| 0,00 100,00<br>OUTRAS INFORMAÇÕES                                                                                                    | DISCRIMIN<br>Teste de DI<br>OBSERVAI<br>Demonstra<br>NATUREZ/            | AÇÃO DA NOTA<br>Iscriminação das Deduções<br>ÇÕES DA NOTA<br>ção de observação da Nota<br>A DA OPERAÇÃO TRIBUTA<br>VALOR DOS SERVIÇOS - F                                   | RIA: Tributação no                           | Municipio                                | .OR LIQUID   | 00 - R\$ 10             | 00,00              | _  |
| OUTRAS INFORMAÇÕES                                                                                                    | DISCRIMIN<br>Teste de Di<br>OBSERVA(<br>Demonstra<br>NATUREZ/<br>Valor T | HAÇÃO DA NOTA<br>isoriminação das Deduções<br>ÇÕES DA NOTA<br>ção de observação da Nota<br>A DA OPERAÇÃO TRIBUTA<br>VALOR DOS SERVIÇOS - F<br>otal das Deduções (R\$)       | RIA: Tributação no<br>15 100,00<br>Base de C | Municipio<br>VAI<br>alculo (R\$)         |              | 00 - R\$ 10<br>Valor do | 00,00<br>ISS (R\$) |    |
|                                                                                                    | DISCRIMIN<br>Teste de Di<br>OBSERVA(<br>Demonstra<br>NATUREZ/<br>Valor T | VAÇÃO DA NOTA<br>isoriminação das Deduções<br>ÇÕES DA NOTA<br>ĝo de observação da Nota<br>A DA OPERAÇÃO TRIBUTA<br>VALOR DOS SERVIÇOS - F<br>otal das Deduções (RS)<br>0.00 | RIA: Tributação no<br>S 100,00<br>Base de C  | Municipio<br>VAI<br>alculo (RS)<br>100.0 |              | )O = R\$ 10<br>Valor do | 00,00<br>ISS (R\$) |    |

Além desta possibilidade o tomador também poderá verificar a autenticidade de uma nota fiscal. Ao clicar no campo Autenticidade da NFe o Tomador é redirecionado a seguinte tela:

| Pre<br>De<br>Not          | feitura Municipal de<br>monstração<br>a Fiscal Eletrônica de Serviço | 05                                                                                                    |  |
|---------------------------|----------------------------------------------------------------------|----------------------------------------------------------------------------------------------------|--|
| Ambiente do <b>Tomado</b> |                                                                      | and the second second s |  |
| INICIO CONS               | JEIA RPS AUTENTICIDADE DA NFE                                        | GERAR GUIA                                                                                                    |  |
| CONSULTA DE AUT           | ENTICIDADE DE NFE                                                    |                                                                                                    |  |
| Número da NFe*            | So                                                                   | omente números                                                                                                    |  |
| Prestador CNPJ/CPF*       | Sa                                                                   | omente números                                                                                                    |  |
| Código de Verificação*    | * Dados obrigatórios<br>Consultar                                    |                                                                                                    |  |
|                           |                                                                      |                                                                                                    |  |

Tomadores > Autenticidade da NFE

Neste ambiente o tomador irá inserir os dados nos campos obrigatórios: Número da NFe, Prestador CNPJ/CPF, Código de verificação (número que vem no topo superior direito da nota gerada). Após preenchimento poderá verificar se a nota que lhe foi emitida tem validade junto à prefeitura.

Caso sejam válidos os dados inseridos nos campos, o sistema irá abrir a nota consultada em uma nova aba do navegador.

Caso algum dado esteja errado o sistema irá apresentar uma mensagem indicando o problema. Assim o usuário poderá mais uma vez tentar verificar a consistência dos dados e novamente inserir as informações para a consulta.

Existe ainda na interface principal do Tomador a opção GERAR GUIA (próxima imagem). Uma vez que a prefeitura adote o programa de incentivo de crédito aparecerá ao Tomador uma outra aba lhe permitindo consultar seus créditos. Semelhante a nota fiscal paulista, o sistema de nota fiscal de serviços eletrônica gera automaticamente um crédito ao usuário a cada nota que o mesmo tiver vinculada ao seu CPF ou CNPJ. Esta opção, porém só é disponibilizada no sistema uma vez que seja de interesse da prefeitura implantar esta política

| Ambiente do Tomador         NICIO       CONSULTA RPS       AUTENTICIDADE DA NFE       GERAR GUIA         GERAR GUIA       Gerar guia de declarações com ISS reti         OU       Insc.       Somente números         Nucipal       Avançar       Voltar | ota        | eitu<br><b>mo</b><br>Fisc | r <b>a M</b><br>nst<br>al El | unicip<br>ração<br>etrônica | <b>al de</b><br>D<br>a de Se | erviço | S    |        |            |          |           |            |     |  |  |  |  |
|----------------------------------------------------------------------------------------------------|------------|---------------------------|------------------------------|-----------------------------|------------------------------|--------|------|--------|------------|----------|-----------|------------|-----|--|--|--|--|
| Gerar guia de declarações com ISS reti<br>GERAR GUIA<br>CNPJ/CPF Somente números<br>ou<br>Insc.<br>Municipal<br>Avançar Voltar                                                                                                    | or<br>ISUL | ta RP                     | s /                          | UTENTICI                    | DADE DA                      | NFE    | GER/ | AR GU⊮ |            |          |           |            |     |  |  |  |  |
| GERAR GUIA CNPJ/CPF Somente números ou Insc. Municipal Avançar Voltar                                                                                                    |            |                           |                              |                             |                              |        |      | C      | Gerar guia | de decla | rações co | m ISS reti | do. |  |  |  |  |
| CNPJ/CPF Somente números<br>ou<br>Insc.<br>Municipal Avançar Voltar                                                                                                    |            |                           |                              |                             |                              |        |      |        |            |          |           |            |     |  |  |  |  |
| ou<br>nsc.<br>//unicipal<br>Avançar Voltar                                                                                                    |            |                           |                              | Somen                       | e númer                      | os     |      |        |            |          |           |            |     |  |  |  |  |
| Avançar Voltar                                                                                                    |            |                           |                              | ]                           |                              |        |      |        |            |          |           |            |     |  |  |  |  |
|                                                                                                    |            | Volt                      | ar                           |                             |                              |        |      |        |            |          |           |            |     |  |  |  |  |
|                                                                                                    |            |                           |                              |                             |                              |        |      |        |            |          |           |            |     |  |  |  |  |
|                                                                                                    |            |                           |                              |                             |                              |        |      |        |            |          |           |            |     |  |  |  |  |

Tomadores > Gerar Guia

O tomador poderá por este campo emitir a guia de ISS recolhido, como vemos na figura a seguir. Sabe-se que não são todas as empresas que possuem a opção de reter o ISS, assim é fundamental que se tenha os dados das empresas podem reter o ISS.

| 200                                             | Prefeitura M<br>Demons<br>Nota Fiscal E | Municipal de<br><b>tração</b><br>Iletrônica de Se | erviços                          |            |  |  |
|-------------------------------------------------|-----------------------------------------|---------------------------------------------------|----------------------------------|------------|--|--|
| Ambiente do Tor                                 | CONSULTA RPS                            |                                                   | ANFE GERAR GUI                   | Ą          |  |  |
|                                                 |                                         |                                                   |                                  |            |  |  |
| Gerar guia                                      | <ul> <li>Serviços Tomado</li> </ul>     | DS                                                |                                  |            |  |  |
| NPJ/CPF:                                        | 338.368.879                             | 9-83                                              |                                  |            |  |  |
|                                                 |                                         |                                                   |                                  |            |  |  |
| Razão Social/Nome                               | ): JOSé T                               | ESTE                                              |                                  |            |  |  |
| ≀azão Social/Nom                                | e: JOSé T<br>do: Buscar                 | ESTE<br>Julho [                                   | 2013 💌                           |            |  |  |
| tazão Social/Nom                                | e: JOSé T<br>do: Buscar                 | ESTE<br>Julho [<br>Dados dos                      | 2013 T<br>Emissores:             |            |  |  |
| Razão Social/Nom<br>Competência/Perío<br>Cnpj/C | e: JOSé T<br>do: Buscar                 | ESTE<br>Julho [<br>Dados dos<br>Número Nota       | 2013<br>Emissores:<br>Valor Nota | ISS Retido |  |  |

Tomadores > Gerar Guia

Inseridos os dados válidos no sistema o mesmo listará de acordo com o período indicado as guias com ISS retido. Um exemplo desta ação está na imagem abaixo.

| Prefeitur<br>Demoi<br>Nota Fisca | <b>a Municipal de</b><br><b>1stração</b><br>al Eletrônica de Ser | viços       |            |      |  |  |
|----------------------------------|------------------------------------------------------------------|-------------|------------|------|--|--|
| Ambiente do <b>Tomador</b>       |                                                                  | JEE GERAR G | UIA        |      |  |  |
| CONSULIAR                        |                                                                  | ULL OLIVINO |            |      |  |  |
| Gerar guia - Serviços Tor        | nados                                                            |             |            |      |  |  |
| CNPJ/CPF: 338.368                | .879-83                                                          |             |            |      |  |  |
| Razão Social/Nome:               | Sé TESTE                                                         |             |            |      |  |  |
| Competência/Período: Busc        | ar Julho 💌                                                       | 2013 💌      |            |      |  |  |
|                                  | Dados dos E                                                      | missores:   |            |      |  |  |
| Cnpj/Cpf                         | Número Nota                                                      | Valor Nota  | ISS Retido |      |  |  |
| 20.811.105/0001-38               | 12760                                                            | 94,62       | 5,38       | Guia |  |  |
|                                  |                                                                  |             |            |      |  |  |
|                                  |                                                                  |             |            |      |  |  |
| Voltar                           |                                                                  |             |            |      |  |  |
|                                  |                                                                  |             |            |      |  |  |

Tomadores > Gerar Guia

Após a listagem das notas clique em guia para abrir a referida guia com o ISS retido, assim será possível a visualização e a impressão da mesma.